## TUTORIAL VOTAÇÃO AGN Suspensão da Mobilização

das 9h do dia 28 até 14h do dia 30 de dezembro de 2024 (horário de Brasília)

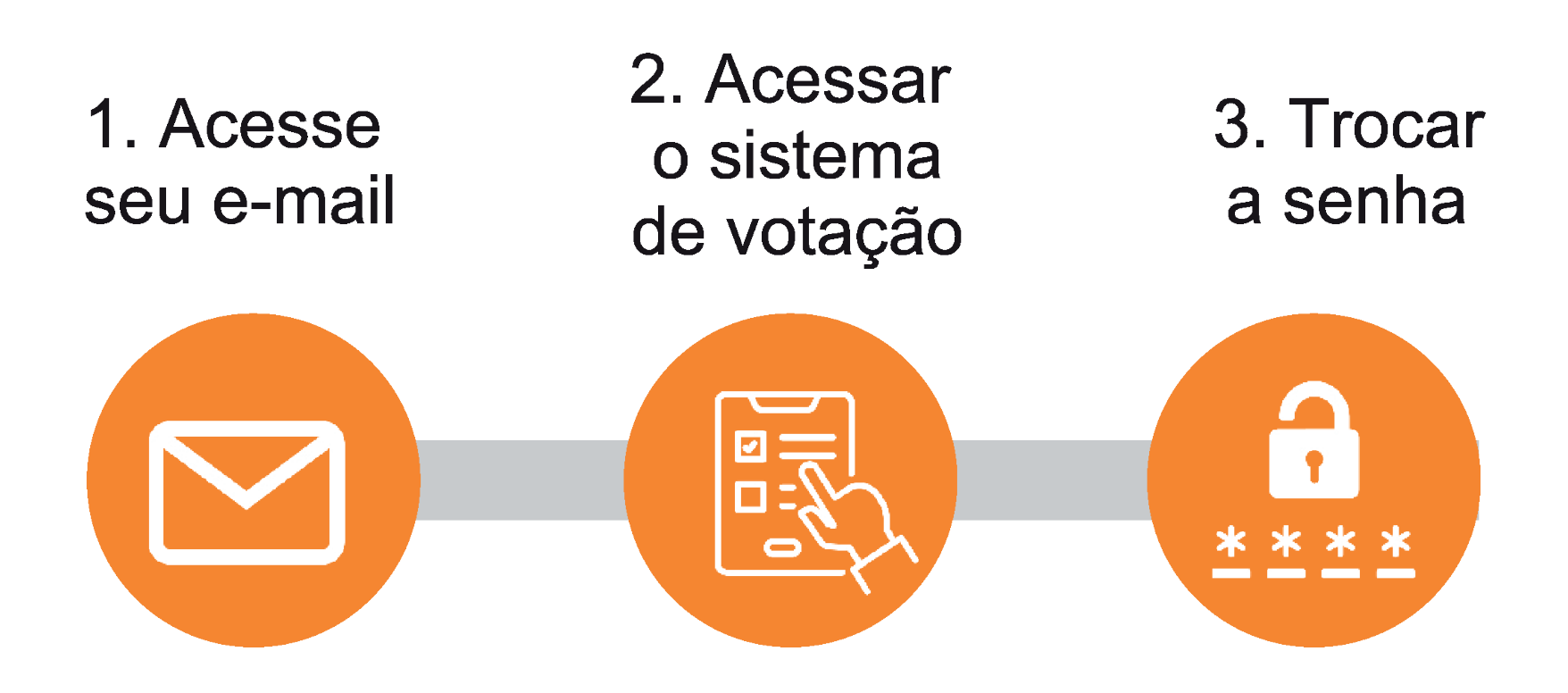

1 - O Sistema de votação enviou um e-mail para o endereço cadastrado no SINAIT, com a senha provisória de votação e o link para votação.

2 - Ao acessar o sistema de votação pela primeira vez, você deverá inserir o seu CPF e a sua senha provisória

3 - O Sistema solicitará a troca da senha provisória por uma nova. Ao trocar a senha, deverá realizar o login no sistema de votação

# **ACESSO AO SISTEMA**

Uma senha provisória foi enviada para o e-mail cadastrado no SINAIT. Use-a para realizar seu primeiro acesso. Se não localizar o e-mail, verifique a caixa de spam.

1 - Acesse o sistema de votação pelo

endereço: https://sinait.eleicaonet.com.br/

2 - Insira o seu "**CPF**" e a "**senha provisória**" recebida por e-mail

3 - Lembre-se de marcar a opção "**Não sou um robô**"

4 - Clique em "CONFIRMAR" para seguir para próxima tela

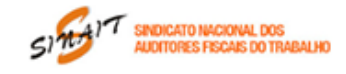

#### AGN de Suspensão da Mobilização A votação tem início às 09h do dia 28/12/2024 e finaliza às 14h do dia 30/12/2024 (horário de Brasília).

A Diretoria Executiva Nacional - DEN do Sindicato Nacional dos Auditores Fiscais do Trabalho -SINAIT, nos termos do inciso VIII do artigo 39 e dos parágrafos 10, 11 e 13 do artigo 16, em conformidade com os artigos 80, III, 90, 37, VI, da Constituição da República, artigos 30 e 40 da Lei 7.783, de 1989, e inciso I do artigo 17 do seu Estatuto, considerando o avanço nas negociações com a Administração, que incluem a apresentação de nova Proposta de Acordo para a implementação do Bônus Eficiência, constante do Termo de Acordo no 4/2016, firmado entre o Governo e o Sindicato Nacional dos Auditores Fiscais do Trabalho em 24/03/2016, e previsto na Lei no 13.464/2017, CONVOCA todos os Auditores Fiscais do Trabalho para participarem de Assembleia Geral Extraordinária Nacional a ser realizada no período das 9h do dia 28 de dezembro de 2024 até às 14h do dia 30 de dezembro de 2024, (horário de Brasília), na modalidade eletrônica/on-line, para apreciar e deliberar sobre as pautas abaixo, votando "SIM", "NÃO" ou "ABSTENCÃO":

I - Aprovar a proposta de Acordo apresentada pelo MGI em 26 de dezembro de 2024

II - Suspensão da mobilização e atividades relacionadas à paralisação a partir de 31 de dezembro de 2024;

III - Manutenção de estado de alerta para monitorar o cumprimento dos compromissos assumidos pela Administração;

IV - Autorização para o ajuizamento de ações judiciais destinadas a garantir os direitos e interesses da categoria referentes a qualquer um dos itens constantes do Termo de Acordo no 1/2016 e no 4/2016.

#### - Acesse aqui a proposta do acordo.

1. Autentique-se informando seu CPF e senha recebida por e-mail.

2. Caso tenha esquecido ou não tenha recebido a sua senha, você pode recuperá-la digitando seu CPF, e em seguida, clicando no botão: RECUPERAR SENHA. Na tela seguinte, informe o seu e-mail o mesmo cadastrado no SINAIT e clique em ENVIAR. Verifique a caixa de SPAM / lixo eletrônico de seu e-mail também.

CONFIRMAR

3. Garanta o registro do voto aguardando a visualização do comprovante de votação.

Não sou um robô

CPF (apenas números)

SENHA

RECUPERAR SENHA

Obs.: Você pode baixar e ler a proposta na íntegra, clicando no link indicado

# ACESSO AO SISTEMA

Após efetuar o login com a senha temporária, é necessário trocar por uma senha defintiva.

| Seja bem-vindo(a),                                                                                           |                                                                    |
|----------------------------------------------------------------------------------------------------|--------------------------------------------------------------------|
| CPF<br>0000000000                                                                                            | 5 - Insira uma nova senha no<br>campo " <b>Senha</b> " e repita no |
| Senha                                                                                                    | campo " <b>Confirmar Senha</b> ".                                  |
| Confirmar Senha                                                                                              | A senha deve ter mais de 6                                         |
| A senha deve ter<br>no mínimo 6 caracteres                                                                   | caracteres, entre letras e                                         |
| apenas letras e números                                                                                      | numeros.                                                           |
| CONFIRMAR                                                                                                    | Em seguida, clique no botão<br>"CONFIRMAR"                         |
|                                                                                                    |                                                                    |
| Seja bem-vindo(a),                                                                                           |                                                                    |
| Atenção para as Instruções de Deliberação!                                                                   | 6 Oprocosso de login fei                                           |
| Para votar, selecione sua opção clicando sobre ela.                                                          | concluído. Clique no botão                                         |
| Vote na opção desejada. Você também poderá votar em BRANCO ou<br>ABSTENÇÃO. Confirme no botão <b>VERDE</b> . | "VOTAR" para acessar o Sistema                                     |
| Garanta o registro do voto aguardando a visualização do comprovante de votação.                              | de Votação                                                         |
| um novo login.                                                                                               |                                                                    |
| SAIR VOTAR                                                                                                   |                                                                    |
|                                                                                                    |                                                                    |

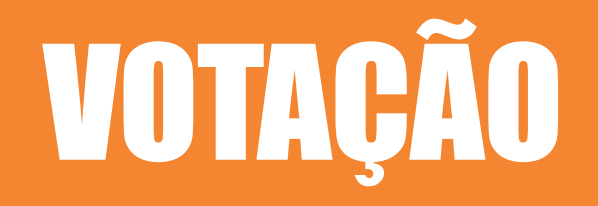

1 - Nas telas de votação, escolha entre as opções: " **01-SIM**", "**02-NÃO**" , "ABSTENÇÃO" ou "BRANCO"

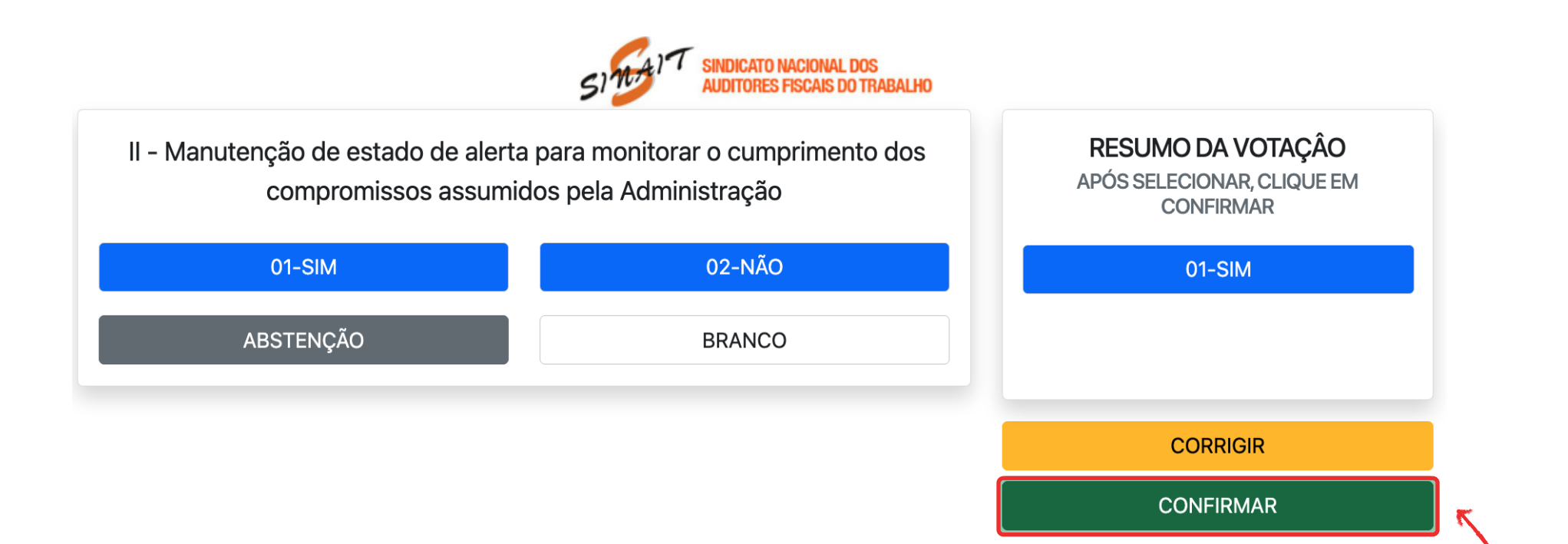

2 - Após selecionar uma das opções, seu voto aparecerá no resumo da votação. Clique em "CONFIRMAR" para confirmar o voto escolhido ou em "CORRIGIR" para alterá-lo.

Ao selecionar a opção "CORRIGIR", todos os votos serão resetados.

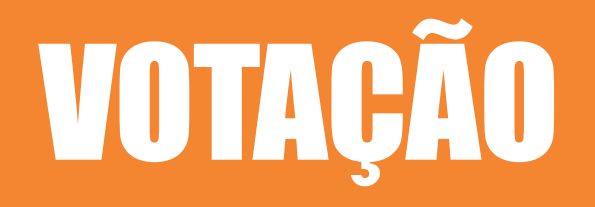

3 - Após escolher os seus votos, uma tela de confirmação exibirá o relatório dos votos selecionados. Clique em "CONFIRMAR" para enviar seus votos.

Caso queira alterar seus votos, clique em "CORRIGIR", e todos os votos serão resetados.

| Antes de confirmar, verifique suas escolhas:<br>Suas escolhas:<br>- Suspensão da mobilização e atividades relacionadas à paralisação<br>partir de [data]<br>SIM<br>- Manutenção de estado de alerta para monitorar o cumprimento<br>os compromissos assumidos pela Administração | Antes de confirmar, verifique suas escolhas:<br>Suas escolhas:<br>- Suspensão da mobilização e atividades relacionadas à paralisação<br>a partir de [data]<br>SIM<br>I - Autorização para o ajuizamento de ações judiciais destinadas a<br>parantir os direitos e interesses da categoria referentes a qualquer                                                                                                    | SINGAIT SINDICAT                                                                                              | TO NACIONAL DOS<br>Es fiscais do trabalho |           |
|----------------------------------------------------------------------------------------------------|----------------------------------------------------------------------------------------------------|----------------------------------------------------------------------------------------------------|-------------------------------------------|-----------|
| - Suspensão da mobilização e atividades relacionadas à paralisação<br>partir de [data]<br>SIM<br>- Manutenção de estado de alerta para monitorar o cumprimento<br>os compromissos assumidos pela Administração                                                                   | <ul> <li>Suspensão da mobilização e atividades relacionadas à paralisação a partir de [data]</li> <li>SIM</li> <li>Corrigir</li> <li>Confirmar</li> <li>Confirmar</li> <li>Sim</li> <li>I - Manutenção de estado de alerta para monitorar o cumprimento dos compromissos assumidos pela Administração</li> <li>SIM</li> <li>I - Autorização para o ajuizamento de ações judiciais destinadas a parantir os direitos e interesses da categoria referentes a qualquer</li> </ul> | Antes de confirmar, verifique suas escolhas:<br>Suas escolhas:                                                | REGISTRE                                  | SEU VOTO  |
| - Manutenção de estado de alerta para monitorar o cumprimento<br>os compromissos assumidos pela Administração                                                                                                    | - Manutenção de estado de alerta para monitorar o cumprimento<br>os compromissos assumidos pela Administração<br>SIM<br>I - Autorização para o ajuizamento de ações judiciais destinadas a<br>arantir os direitos e interesses da categoria referentes a qualquer                                                                                                    | - Suspensão da mobilização e atividades relacionadas à paralisação<br>partir de [data]<br>SIM                 | 03838293487<br>Corrigir                   | Confirmar |
|                                                                                                    | SIM<br>II - Autorização para o ajuizamento de ações judiciais destinadas a<br>garantir os direitos e interesses da categoria referentes a qualquer                                                                                                    | - Manutenção de estado de alerta para monitorar o cumprimento<br>os compromissos assumidos pela Administração |                                           |           |

São as pautas desta AGN:

I – Aprovar a proposta de Acordo apresentada pelo MGI em 26 de dezembro de 2024

II - Suspensão da mobilização e atividades relacionadas à paralisação a partir de 31 de dezembro de 2024;

III - Manutenção de estado de alerta para monitorar o cumprimento dos compromissos assumidos pela Administração;

IV - Autorização para o ajuizamento de ações judiciais destinadas a garantir os direitos e interesses da categoria referentes a qualquer um dos itens constantes do Termo de Acordo no 1/2016 e no 4/2016.

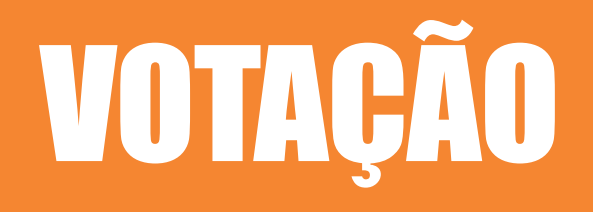

## ESTE É O SEU COMPROVANTE DE VOTAÇÃO

CPF:

Nome:

Nº do comprovante:

F2BF03F1BF36841F7B0BE3CA1E1BB257A0AEA483546ABE89AA39BDF2EE255B27

Este documento comprova que você acessou o sistema de eleição para AGN Apreciação de Contas 2022 de 2023 pelo endereço de IP 000.000.000 e registrou seu voto com sucesso em 100/00/2023, ás 00h 00min. Se for du seu interesse, imprima ou salve o comprovante clicando no botão aba xo:

IMPRIMIR COMPROVANTE

RETORNAR À TELA INICIAL

## Agradecemos sua participação!

5 - Após a votação o comprovante será enviado para o email cadastrado, no entanto você pode clicar no botão "IMPRIMIR COMPROVANTE" e realizar a impressão na própria página

# **RECUPERAÇÃO DE SENHA**

Caso o votante não tenha recebido a senha, ele poderá recuperá-la usando a funcionalidade de recuperação de senha.

## 1 - Acesse o sistema de votação pelo endereço:https://sinait.eleicaonet.com.br/

2 - Preehcha somente o campo do "**CPF**"

3 - Lembre-se de marcar a opção "**Não sou um robô**"

### 4 - Clique em "RECUPERAR SENHA"

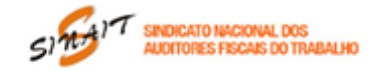

#### AGN de Suspensão da Mobilização A votação tem início às 09h do dia 28/12/2024 e finaliza às 14h do dia 30/12/2024 (horário de Brasília).

A Diretoria Executiva Nacional - DEN do Sindicato Nacional dos Auditores Fiscais do Trabalho -SINAIT, nos termos do inciso VIII do artigo 39 e dos parágrafos 10, 11 e 13 do artigo 16, em conformidade com os artigos 80, III, 90, 37, VI, da Constituição da República, artigos 30 e 40 da Lei 7.783, de 1989, e inciso I do artigo 17 do seu Estatuto, considerando o avanço nas negociações com a Administração, que incluem a apresentação de nova Proposta de Acordo para a implementação do Bônus Eficiência, constante do Termo de Acordo no 4/2016, firmado entre o Governo e o Sindicato Nacional dos Auditores Fiscais do Trabalho em 24/03/2016, e previsto na Lei no 13.464/2017, CONVOCA todos os Auditores Fiscais do Trabalho para participarem de Assembleia Geral Extraordinária Nacional a ser realizada no período das 9h do dia 28 de dezembro de 2024 até às 14h do dia 30 de dezembro de 2024, (horário de Brasília), na modalidade eletrônica/on-line, para apreciar e deliberar sobre as pautas abaixo, votando "SIM", "NÃO" ou "ABSTENÇÃO":

- I Aprovar a proposta de Acordo apresentada pelo MGI em 26 de dezembro de 2024
- II Suspensão da mobilização e atividades relacionadas à paralisação a partir de 31 de dezembro de 2024;
- III Manutenção de estado de alerta para monitorar o cumprimento dos compromissos assumidos pela Administração;
- IV Autorização para o ajuizamento de ações judiciais destinadas a garantir os direitos e interesses da categoria referentes a qualquer um dos itens constantes do Termo de Acordo no 1/2016 e no 4/2016.

#### Acesse aqui a proposta do acordo.

- 1. Autentique-se informando seu CPF e senha recebida por e-mail.
- Caso tenha esquecido ou não tenha recebido a sua senha, você pode recuperá-la digitando seu CPF, e em seguida, clicando no botão: RECUPERAR SENHA. Na tela seguinte, informe o seu e-mail o mesmo cadastrado no SINAIT e clique em ENVIAR. Verifique a caixa de SPAM / lixo eletrônico de seu e-mail também.
- Garanta o registro do voto aguardando a visualização do comprovante de votação.

Não sou um robô

CPF (apenas números)

SENHA

**RECUPERAR SENHA** 

# **RECUPERAÇÃO DE SENHA**

| Exemplo@exen | plo.com      |  |
|--------------|--------------|--|
|              |              |  |
|              | ENVIAR EMAIL |  |

5 - Insira o seu e-mail cadastrado para votar e o Sistema enviará uma nova senha. Utilize a senha recebida por email para fazer login.

Em caso de dúvidas entre em contato com o suporte técnico pelo email ti@sinait.org.br

*Você também pode entrar em contato com o suporte pelos números WhatsApp:* (61) 99117-6533 (61) 99117-8040